#### What is GUI?

- A graphical user interface (GUI) is a graphical display that contains devices, or components, that enable a user to perform interactive tasks.
- To perform these tasks, the user of the GUI does not have to create a script or type commands at the command line. Often, the user does not have to know the details of the task at hand.
- Each component, and the GUI itself, is associated with one or more user-written routines known as callback functions.
- The execution of each callback is triggered by a particular user action such as a button push, mouse click, selection of a menu item, or the cursor passing over a component. You, as the creator of the GUI, provide these callbacks.
- This kind of programming is often referred to as event-driven programming.
- The writer of a callback has no control over the sequence of events that leads to its execution or, when the callback does execute.

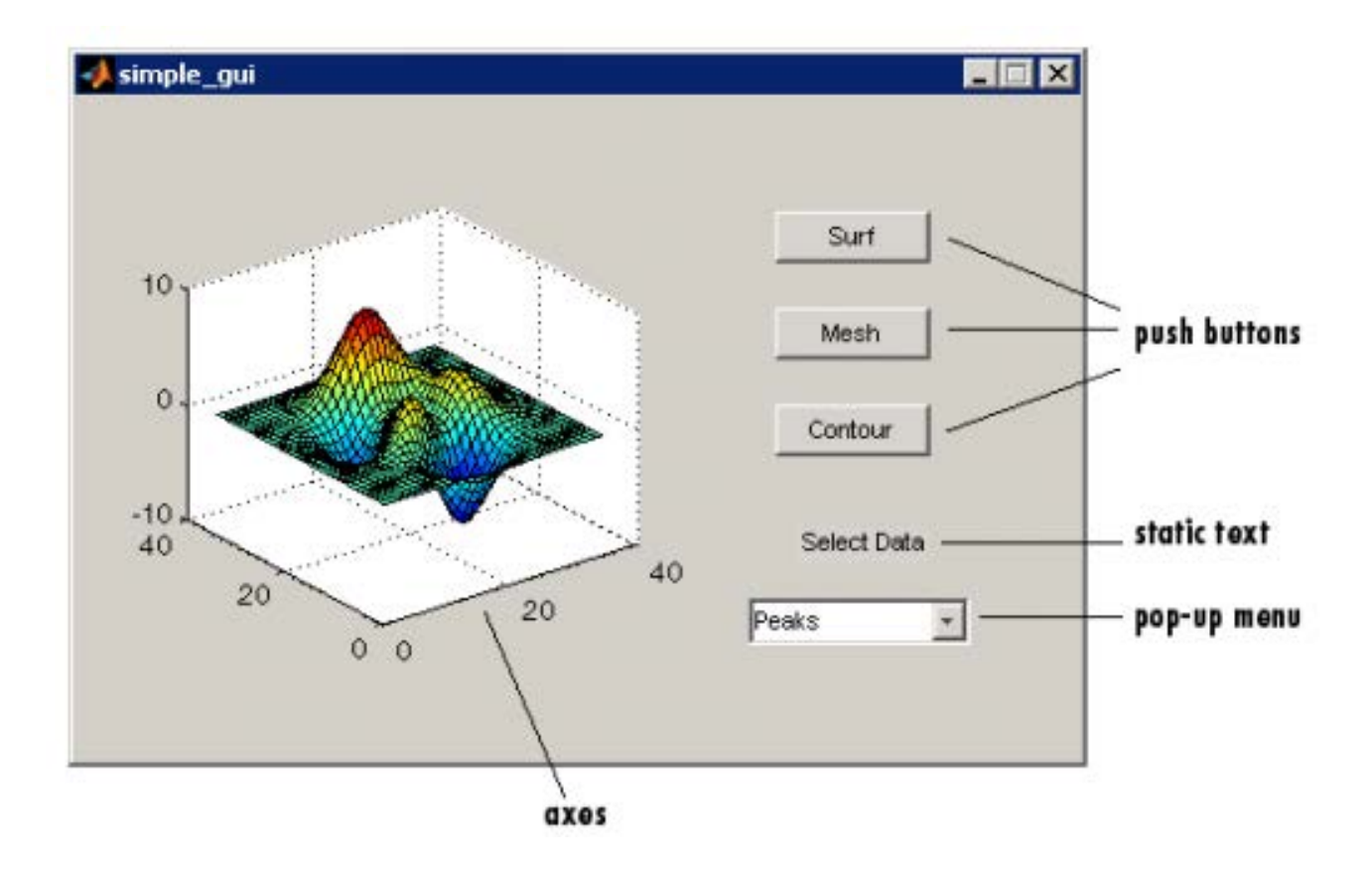

#### Structure of GUI in Matlab:

- Any GUI in MATALB is associated with two files:
- 1. Figure file with extension .fig that contains all the components or controls to be used in the GUI application. The FIG -file is a binary file and you cannot modify it except by changing the layout in GUIDE.
- **2.** M-file that contains the code for the GUI initialization and the callbacks/functions for different components in the GUI layout and other hidden functions of the GUI.

#### Creating GUI using GUIDE:

- GUIs in Matlab can be created either programmatically or by using the GUIDE tool.
- Type guide on the command prompt to start the GUIDE tool.
- With this tool, you can use the mouse to add different components and set their properties (size, text, callbacks)

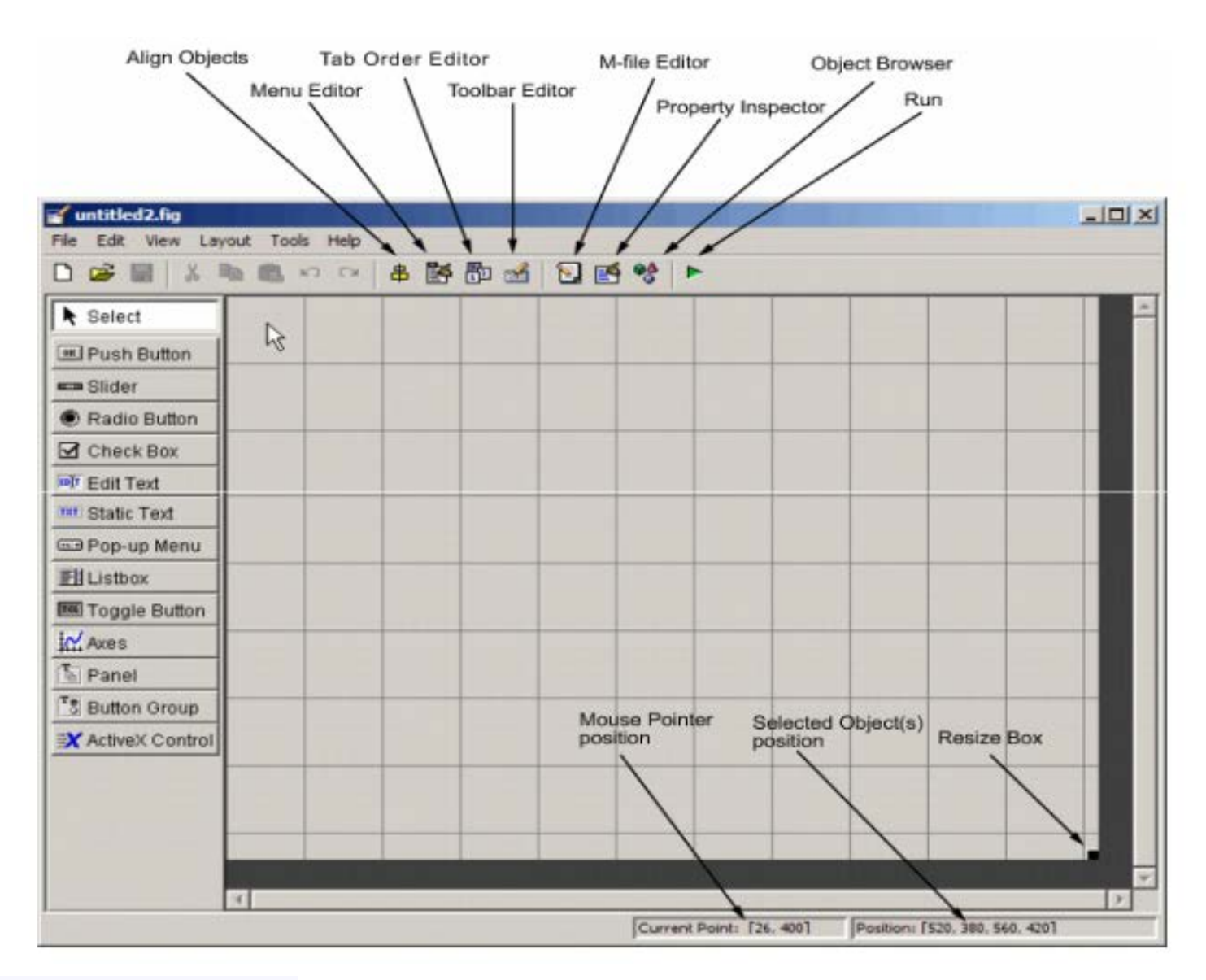

# STUDENTS-HUB.com

| То                                                                                                    |
|----------------------------------------------------------------------------------------------------|
| Select components from the component palette, at the left side of the Layout Editor, and arrange them in the layout area. See <u>Adding Components to the GUI</u> for more information.                         |
| Set the size at which the GUI is initially displayed when you run it. See <u>Setting the</u> <u>GUI Size</u> for more information.                                                                              |
| Create menus and context, i.e., pop-up, menus. See <u>Creating Menus</u> for more<br>information.                                                                                                    |
| Align and distribute groups of components. Grids and rulers also enable you to align components on a grid with an optional snap-to-grid capability. See <u>Aligning</u> <u>Components</u> for more information. |
| Set the tab and stacking order of the components in your layout. See <u>Setting Tab</u><br><u>Order</u> for more information.                                                                                   |
| Create Toolbars containing predefined and custom push buttons and toggle buttons.<br>See <u>Creating Toolbars</u> for more information.                                                                         |
| Create and modify icons for tools in a toolbar. See <u>Creating Toolbars</u> for more information.                                                                                                    |
| Set the properties of the components in your layout. It provides a list of all the properties you can set and displays their current values.                                                                    |
| Display a hierarchical list of the objects in the GUI. See <u>Viewing the Object</u><br><u>Hierarchy</u> for more information.                                                                                  |
| Save and run the current GUI. See <u>Saving and Running a GUIDE GUI</u> for more information.                                                                                                    |
| Display, in your default editor, the M-file associated with the GUI. See <u>GUI Files: An</u><br><u>Overview</u> for more information.                                                                          |
| Continuously display the mouse cursor position and the positions of selected objects                                                                                                    |
|                                                                                                    |

#### Structure of the GUI m-file:

- The GUI M-file that GUIDE generates is a function file. It has the same name as the GUI figure file.
- It contains the callbacks for the GUI components which are subfunctions of the main function.
- When GUIDE generates an M-file, it automatically includes templates for the most commonly used callbacks for each component.
- The M-file also contains initialization code, as well as an opening function callback and an output function callback.
- You must add code to the component callbacks for your GUI to work as you want.

#### **Components Properties**

- Each GUI component has its own properties that can be changed by the property inspector or by the set function.
- Some of these properties are:
  - 'String', 'fontWeight', 'fontSize', 'fontName', 'fontAngle', which are used to format and specify the component label.
  - 'value' property depends on component type.
  - 'Tag' is the name of the component that is used to get and set its properties in the code.

# STUDENTS-HUB.com

- 'Enable' is used to disable or enable the component.
- 'Visible' controls if the component is visible or not.  $\circ$  'Resize' enable or disable resizing fo components or the GUI figure.

#### The Get Function:

- The get function is extensively used in programming GUIs. It is used to get properties and values of the GUI component.
- Syntax get(h, 'PropertyName')
- h is a handle to the component and propertyName is the name of the property that we want to get for the component specified by the handle.
- Components handles can specified using the handles.tagValue, where tagValues is the value of the tag property for the component.

#### The Set Function:

- The set function is the opposite of the get function.
- It is used to change the value of certain property of a component.
- Syntax set(h, 'PropertyName', PropertyValue,...)
- The properties differ from component to component.

#### Example:

We want to create a GUI that plots a sine or a cosine function over a range that is specified by the user. When the GUI is started, the default plot is a sine wave over  $[-\pi,\pi]$  with 100 points. The user should have the option to show or hide gridline.

Required components

- Axes to plot the function.
- Popmenu to allow the user to choose which function to plot.
- Two text boxes to specify the minimum and the maximum of the range.
- One text box to specify the number of points to be used in the plot
- A push button to update the plot based on the user input.
- A check box to show or hide gridlines

#### Steps to do that:

- 1. Start the GUIDE tool by typing guide on the command prompt.
- 2. The guide quick start tool is started.
- 3. Select blank GUI then click OK.
- 4. Use the GUI preferences from the File menu to display the names of the components.
- 5. Using the mouse, drag and drop the required components in the figure.
- 6. Use the property editor to change the labels of different components. Change the property 'String' for each component.
- 7. Save your GUI with the name guiExample by clicking on save from the File menu.
- 8. Matlab will create two files guiExample.fig and guiExample.m
- 9. Matlab will open the editor to show the contents of the guiExample.m file.
- 10. The m-file contains the common callbacks for different components in the GUI.

### STUDENTS-HUB.com

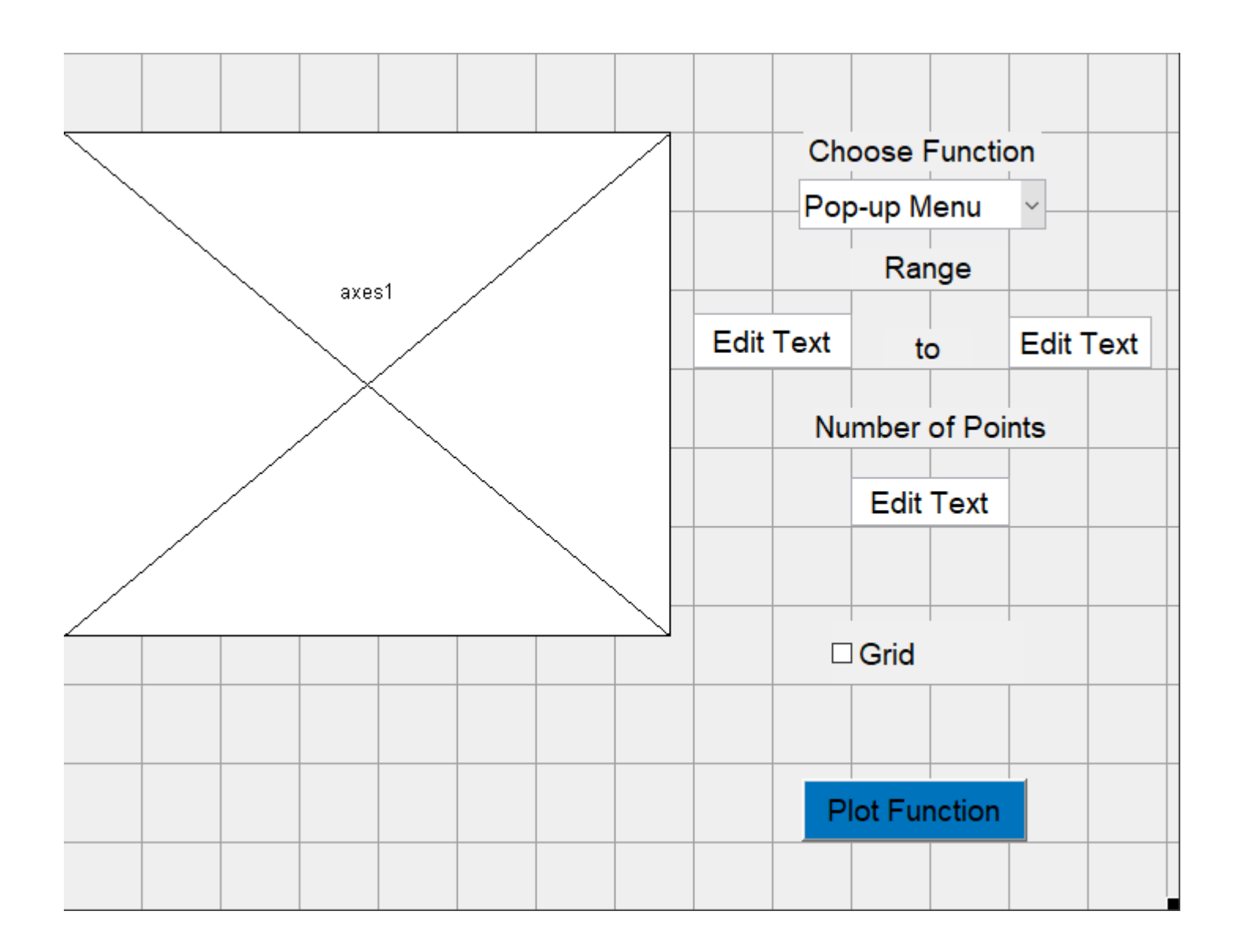

Initialization Part:

- We want the GUI to generate a default plot when it is first started. This code is added to the opening function of the GUI.
- In the M-file editor, click on show function icon, A menu will appear listing all functions in the M-file.
- Select guiExample\_OpeningFcn. The editor goes to the line where this function starts.
- Add the following code to opening function:

```
% Set the values for the text boxes to default values
% access the handles for the text boxes from the handles
structure
set(handles.xMin,'string',num2str(-pi))
set(handles.xMax,'string',num2str(pi))
set(handles.nPoints,'string',num2str(100))
```

### STUDENTS-HUB.com

```
% define default range, points, and function to be plotted
xMin = -pi , xMax = pi , nPoints = 100 ;
% define default range, points, and function to be plotted
x = xMin: (xMax-xMin)/(100-1):xMax;
y = sin(x) ;
plot(x,y), xlabel('x'),ylabel('y');
% Update handles structure
guidata(hObject, handles);
```

Programming the Push Button:

- The callback function of the push button should perform the following tasks:
  - Read the minimum and maximum of the plotting range from xMin and xMax textboxes.
  - Read the number of points to be used from nPoints textbox.
  - Read the function to be plotted from the popmenu.
  - Plot the required function based no user selection.
- Select the plotButton callback function from the function icon . . Insert the following code in the function.

```
% when this key is pressed, we have to read the values from the
text boxes
% and the function to be plotted, the plot.
xMin = str2num(get(handles.xMin, 'string'));
xMax = str2num(get(handles.xMax, 'string'));
nPoints = str2num(get(handles.nPoints,'string'));
func = get(handles.funcMenu, 'value')
% generate x vector and plot the function based on the value of
the popmenu
x = xMin : (xMax-xMin)/(nPoints-1) : xMax;
if func == 1
plot(x,sin(x));
title('Sin(x)'), xlabel('x'),ylabel('y');
else
plot(x,cos(x));
title('cos(x)'), xlabel('x'),ylabel('y');
end
%clear selection of the grid checkbox
set(handles.gridChkBox, 'value',0)
```

Programming the Checkbox

• When this checkbox is on, gridlines should appear on the axes of the GUI. When it is not selected, no gridlines are shown.

STUDENTS-HUB.com

```
Uploaded By: anonymous
```

- To program this, just add the grid command in the body of the checkBox callback function (the tag name is gridChkBox).
- Each time the checkbox is selected or deselected, the function is executed and the use of the grid command toggles the gridlines.

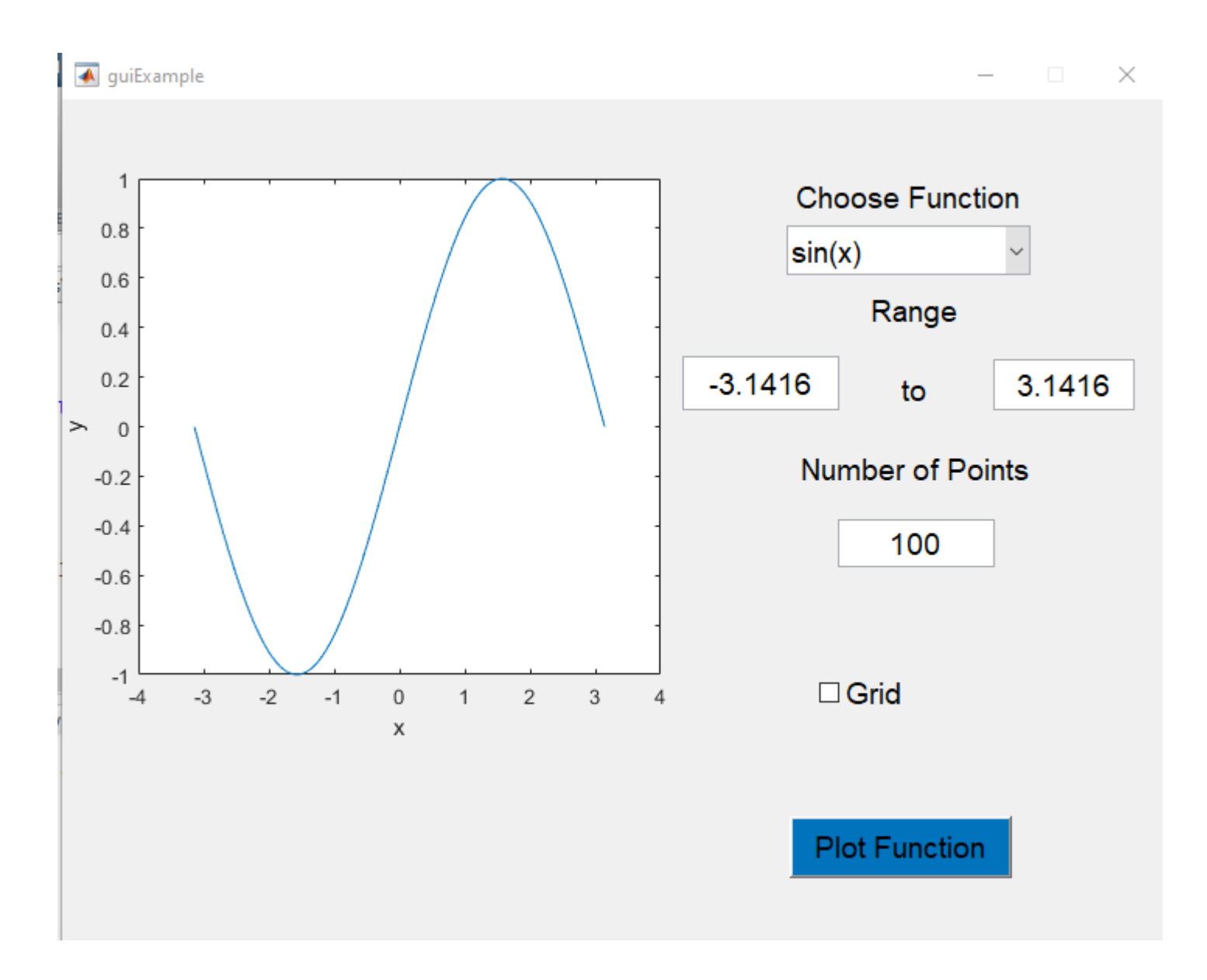

#### Notes:

- To run your GUI, type its name on the command prompt. Or click on the run icon in GUIDE.
- To open your GUI, start the guide tool then click on the open existing GUI tab and select your file.
- To close your GUI from your code, use the close command.
- If you have more than one axes in your GUI and you want activate one of them for plotting, use axes(h) where h is a handle to axes. Example axes(handles.axes1) set axes1 in the GUI as the current axes.

# STUDENTS-HUB.com

#### Adding Menus:

- We can add menus to our GUI similar to those found in most GUI application. Let's add a File menu to the previous example. The menu should contain two items: close, to close the GUI, and reset to clear the axes and the text boxes.
- This can be done using the menu editor.
- Click on the menu editor icon to start the menu editor.
- Click on the new menu icon to insert a new menu. Click on the new menu and update its properties as shown.

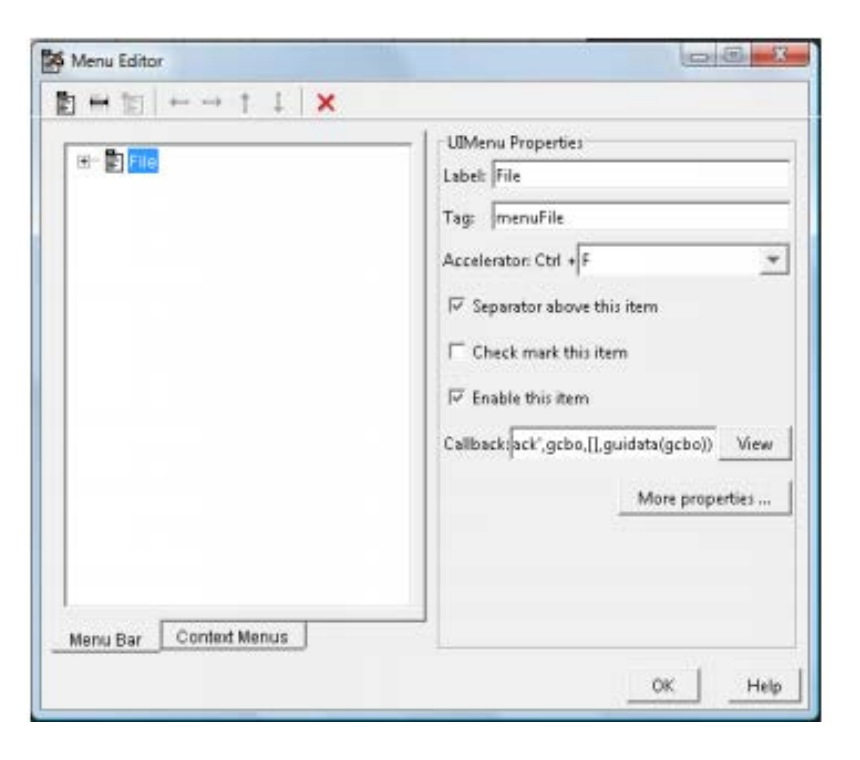

• Click on the new menu item icon and add two items with labels Reset and Close, and tags resetItem and closeItem.

| E E File<br>Reset      | UIMenu Properties Label: Close Tag: Closeltern Accelerator: Ctrl + None                                                                          |
|------------------------|----------------------------------------------------------------------------------------------------|
|                        | Eparator above this item      Check mark this item      Enable this item      Callback:ack*,gcbo,[],guidata(gcbo))     View      More properties |
| Menu Bar Context Menus |                                                                                                    |

### STUDENTS-HUB.com

- Now if you run you GUI by clicking on the run icon in GUIDE, you will see the created menu.
- We need now to define the callbacks for the menus items.
- In the editor, select resetItem\_callback from the function list and add the following line of code

```
cla(handles.axes1)
set(handles.xMin,'string','')
set(handles.xMax,'string','')
set(handles.nPoints,'string','')
set(handles.gridChkBox,'value',0)
```

• Similarly, add the close command to the callback function of closeItem to close the GUI.

#### The msgbox Command

- We can generate message windows by using the msgbox command.
- Syntax
  - msgbox(Message,Title,Icon)
- Message is the message to be displayed as string.
- Title is the title of the window as a string.
- Icon is the icon to be displayed on the message. It can be 'error', 'help', or 'warn'.

```
msgbox('Division by Zero','My Message','Warn')
```

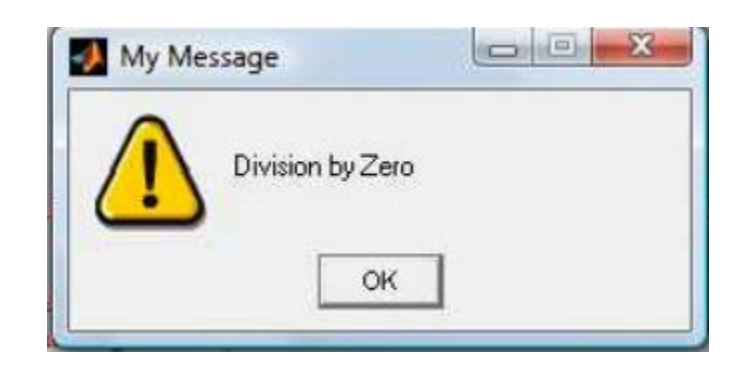